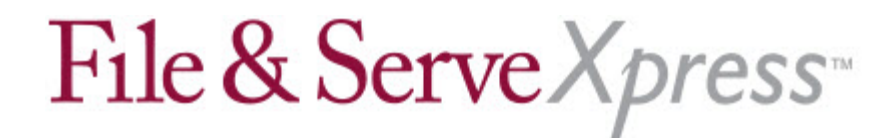

## Livingston County Circuit Court Special Instructions for Adding Calendar Events

You may now use the Calendar feature in File & ServeXpress to notify other parties of your availability for depositions. To add your availability information to the calendar:

1. Click Calendar under Monitoring Tools to display the Calendar Events screen.

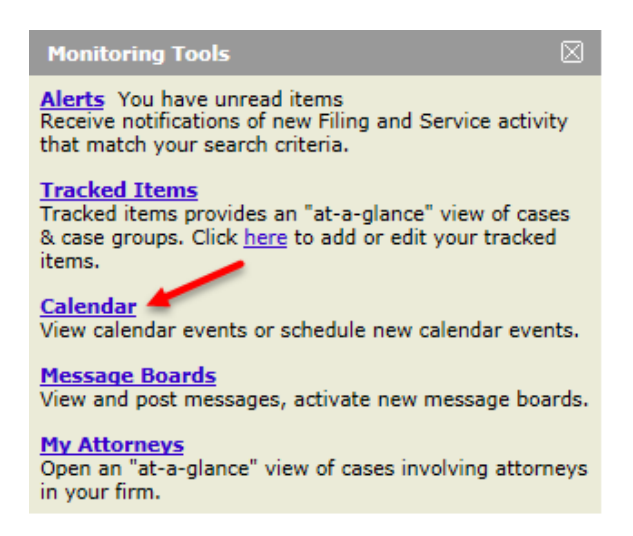

- 2. Click the radio button next to Add an event in a specific court and case class.
- 3. Click Go to display the Add a Calendar Event screen.
- 4. Select Michigan from the Jurisdiction drop-down list.

5. Select **MI Livingston County 44th Circuit Court E-Service** from the **Court** drop-down list.

6. Select Civil-Vezina from the Case Class drop-down list.

Calendar Home

## Search for Calendar Events.

| Select a court & court properties |                                                     |
|-----------------------------------|-----------------------------------------------------|
| * Jurisdiction:                   | Michigan 🗸                                          |
| * Court:                          | MI Livingston County 44th Circuit Court E-Service 🗸 |
| * Case Class:                     | Civil-Vezina 🗸                                      |
| Case Type:                        | Civil V                                             |
| Division:                         | No divisions available 💙                            |
|                                   | Continue >>                                         |

## File & Serve Xpress

7. Click Continue to display the Search for a Case screen.

8. Enter the case name, case number, or type of event in the **Case Name** or **Case Number** fields and click **Go** to display the event entry screen.

9. Choose **Deposition Availability** as the event type.

10. Enter an **Event Name** (e.g., "Available for Deposition").

11. Enter dates in the **From** and **To** fields corresponding to your availability for that day. *You should submit a separate calendar entry for each day you are available for depositions. The entry should start and end on the same day.* 

- 12. Choose **Confirmed** as the event status.
- 13. Choose an **authorizer** for the event.

14. Choose a **notification option** (Send online/fax notifications, Send online/fax and force email for online notifications, or Do not send any notifications).

15. Click **Continue** to display a summary of your event.

16. Review your entry and click **Submit Event** to complete the entry process.